## 道路・公園の 損傷等通報手順

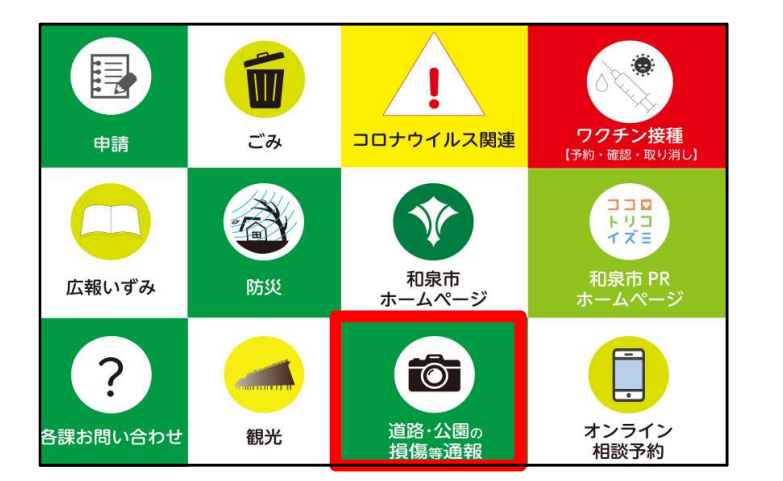

① 道路・公園の損傷等通報を選択します。

| 15:28 | LIN                                                                            | الًا 🖌 4G الله   | 15:4 |
|-------|--------------------------------------------------------------------------------|------------------|------|
| <     | ● 和泉市                                                                          | २ 🗉 🗉            | <    |
| Ŷ     | かしこまりました。このまま<br>少々お待ちください。                                                    | 15:16            |      |
|       | 15:16                                                                          |                  | 0    |
|       | では通報を進めていきます。<br>中、中止と入力するといつです<br>手続きを中止することができます。<br>なお、緊急の場合は電話でご<br>絡ください。 | 金<br>も<br>ま<br>車 |      |
|       | ◆平日 8時45分~17時15分<br>道路の通報: <u>0725-99-8147</u><br>公園の通報: <u>0725-99-8139</u>   | <b>.</b>         |      |
|       | ◆時間外・休日<br>すべての通報: <u>0725-41-1551</u>                                         | 15:16            |      |
|       | また、内容の確認をさせてい<br>だく場合がありますので、お名                                                | љ<br>2 ↓         |      |
| Ξ     | >                                                                              | U Q              |      |

17 une 🕩 4G 🖊 🗎 QEE □ 和泉市 X 15:46 では通報を進めていきます。途 中、中止と入力するといつでも 手続きを中止することができま す。 なお、緊急の場合は電話でご連 絡ください。 ◆平日 8時45分~17時15分 道路の通報:0725-99-8147 公園の通報:0725-99-8139 ◆時間外・休日 すべての通報:0725-41-1551 15:46 また、内容の確認をさせていた だく場合がありますので、お名 前・連絡先をご入力ください。 15:46 お名前を教えてください。 15.46 なし メニューをとじる / ひらく -

 2 名前を入力のためメニュー左側の キーボードボタンを押します。

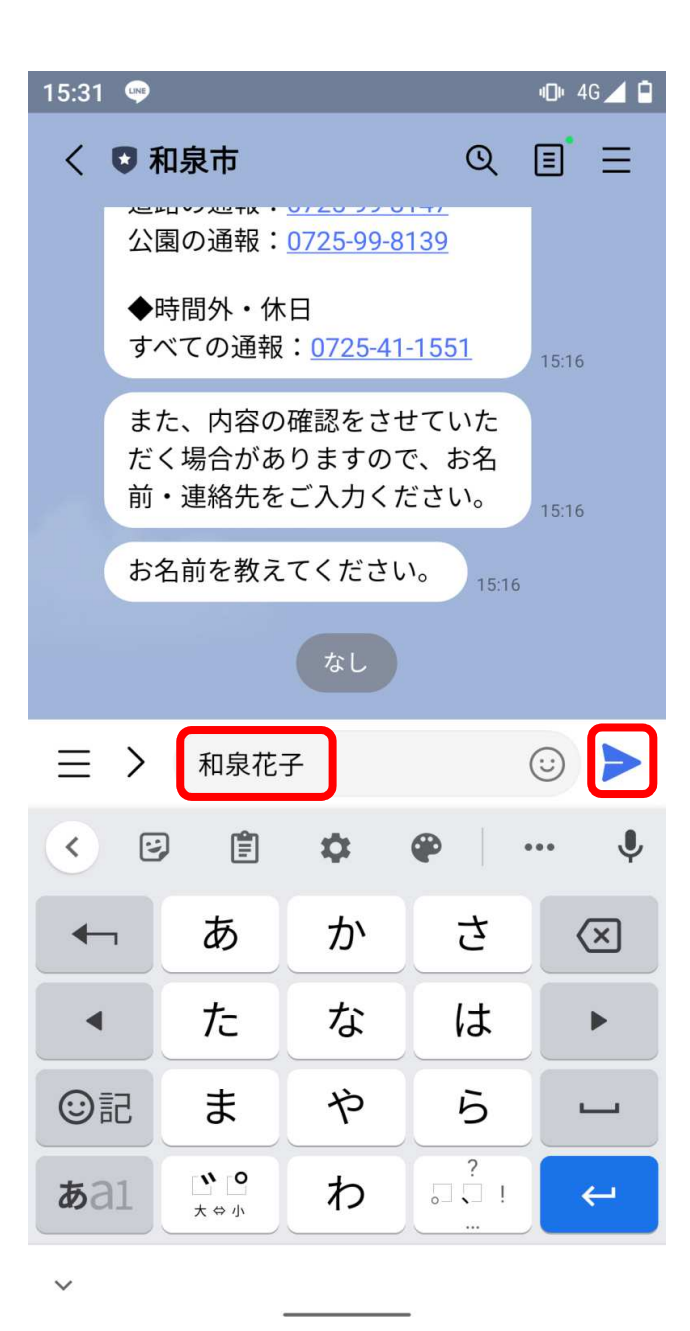

🕩 4G 🖊 🗎 15:31 👳 く 🖸 和泉市 QEE では通報を進めていきます。途 中、中止と入力するといつでも 手続きを中止することができま す。 なお、緊急の場合は電話でご連 絡ください。 ◆平日 8時45分~17時15分 道路の通報:0725-99-8147 公園の通報:0725-99-8139 ◆時間外・休日 すべての通報:0725-41-1551 15:16 また、内容の確認をさせていた だく場合がありますので、お名 前・連絡先をご入力ください。 15:16 お名前を教えてください。 15:16 既読 和泉花子 15:31 50 電話番号を教えてください。 前の項目を修正する なし (:::) メニューをとじる / ひらく -

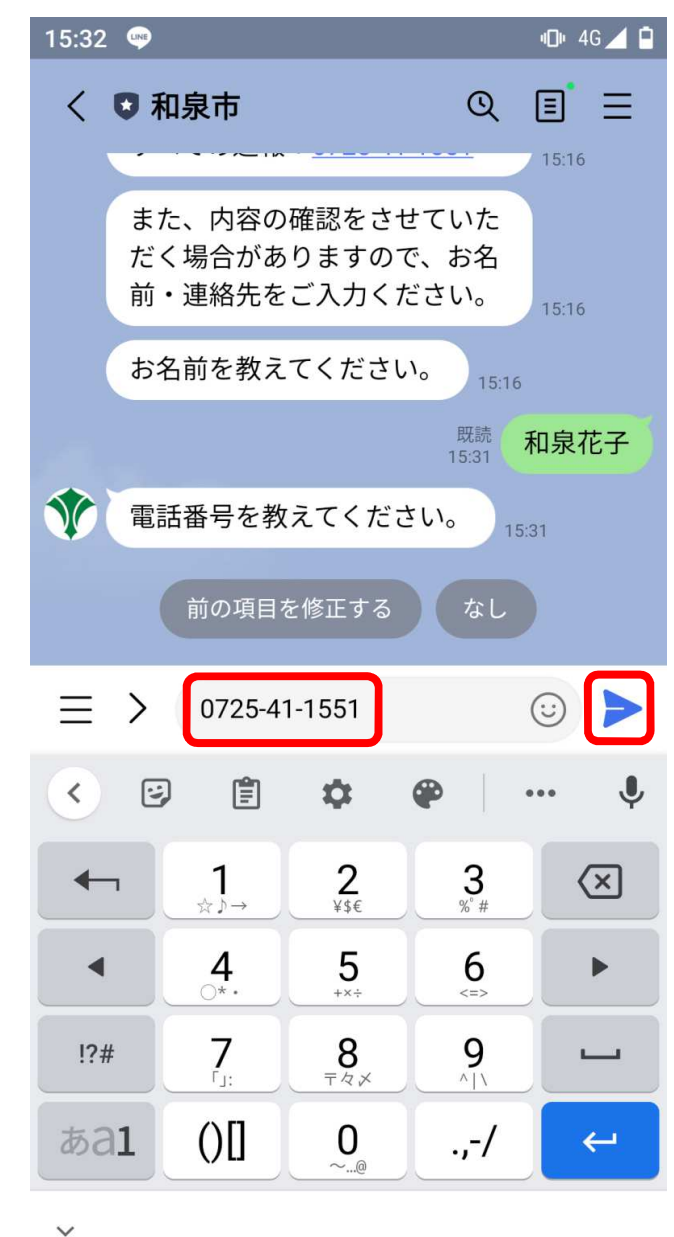

③ 名前を入力し、▶を押します

④ 電話番号を入力のためメニュー左側
⑤ 電話番号を入力し、▶を押します
のキーボードボタンを押します。

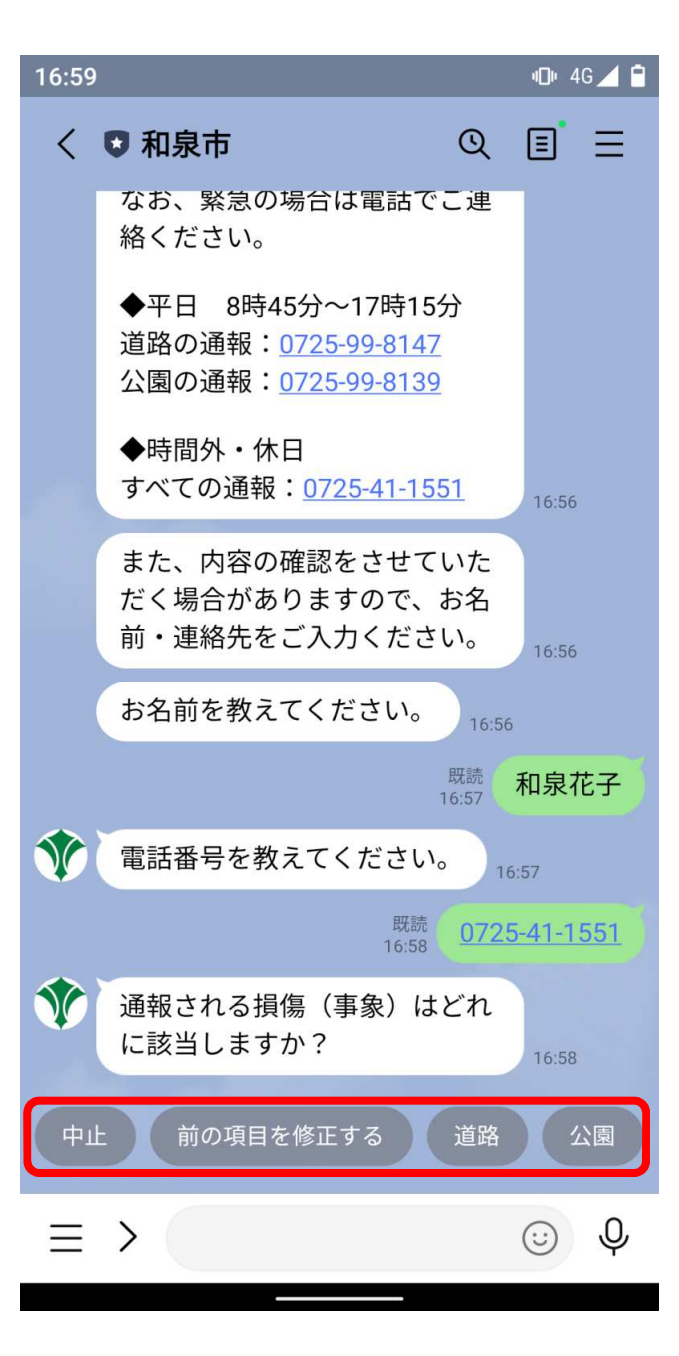

⑥ 投稿する対象を選択します。

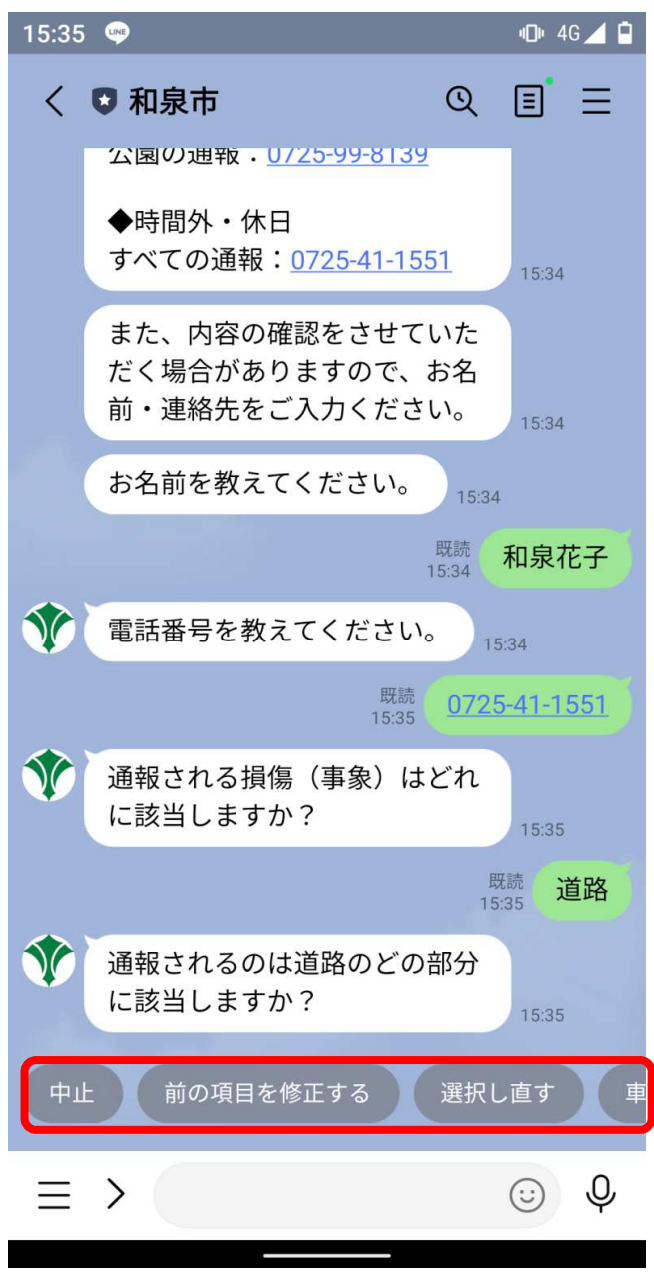

⑦ 対象の詳細を選択します。

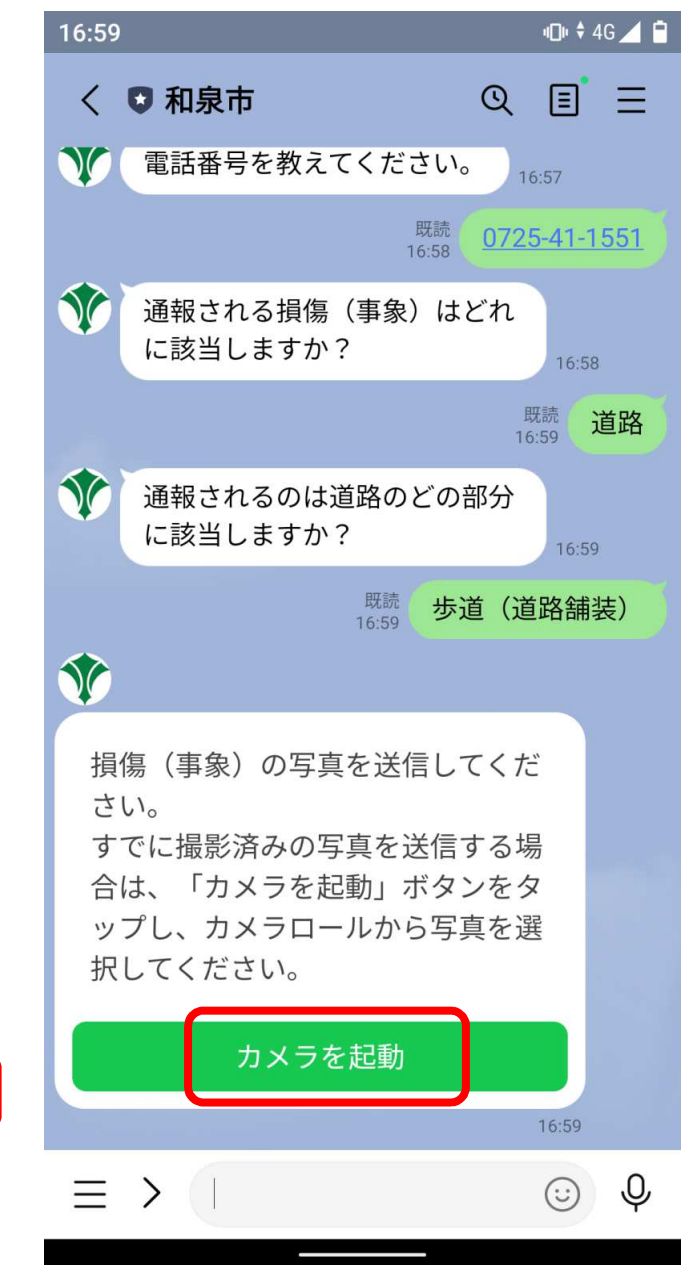

⑧ カメラを起動して、対象の画像を アップロードします。

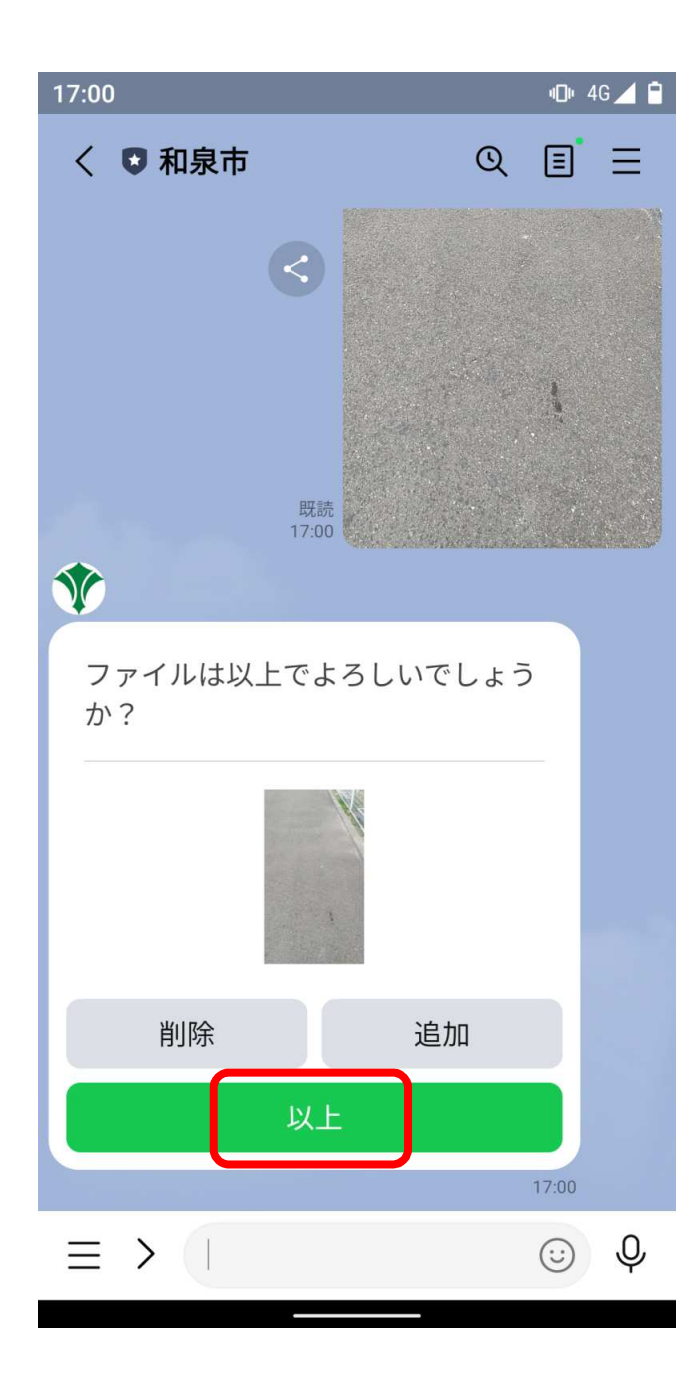

⑨ 内容を確認のうえ、問題なければ以上ボタンを押します。

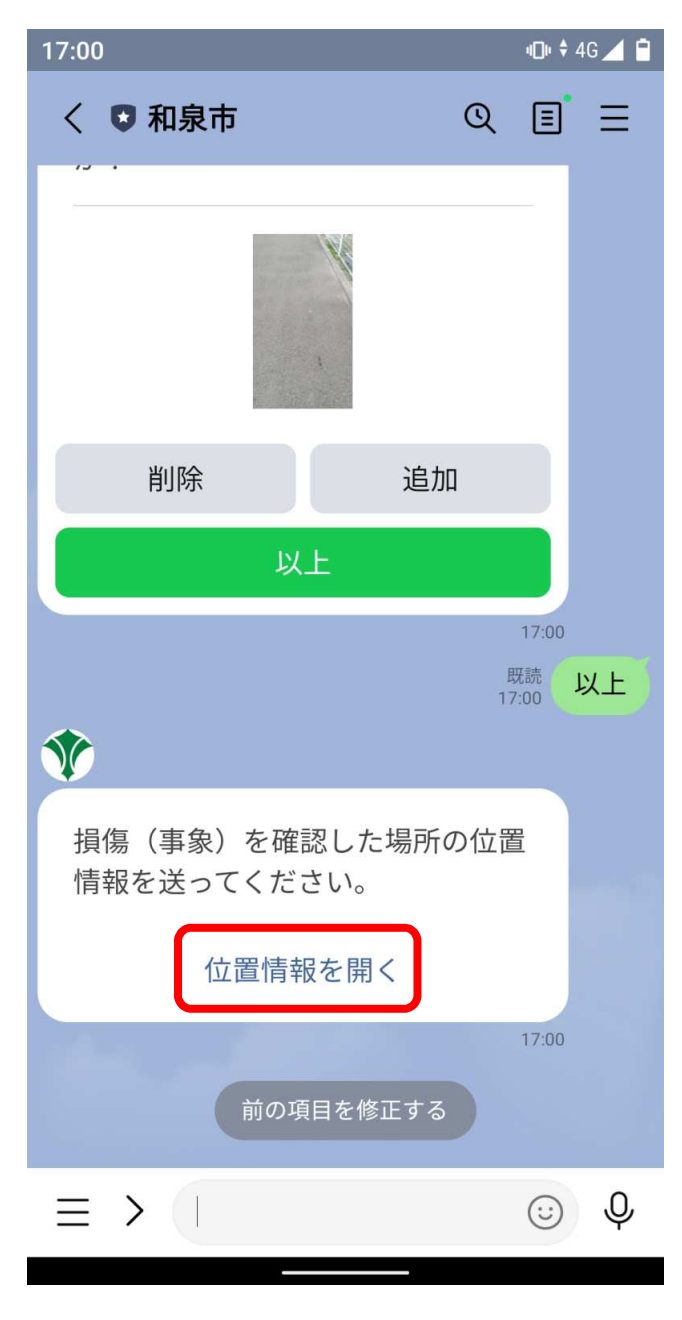

⑩「位置情報」を開きます。

🛇 🕕 4G 🖊 🗎 く 位置情報 送信 ラーメン・お手頃 O Alfrage Register パティスリーエピソード  $( \circ )$  $\bigcirc$ 阪和ショッピング センター協同組合 府中大寺屋 日本、〒594-0071 大阪府和泉市 府中町3丁目16-26 アンジュ 🙂 奥村病院 セブン-イレブン 和泉府中町2丁目店 川端暁雅 コンビニエンスストア auショップ • ブランディール和泉 カドノ農芸 Ð) 園芸センター Google A ピンの周辺を検索 Q 検索

① 地図を確認し、送信を押します。

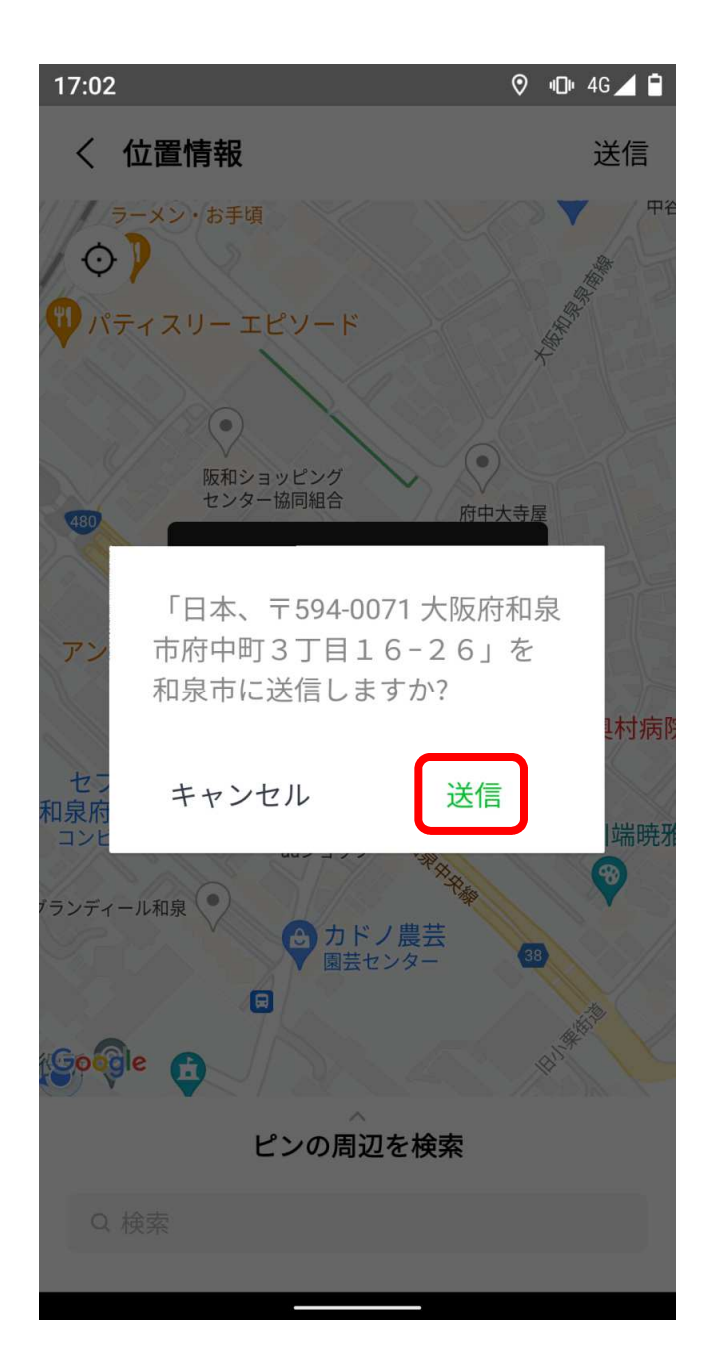

🔟 🕈 4G 🦯 📋 18:36 く 🖸 和泉市 QE Ξ 損傷(事象)を確認した場所の位置 情報を送ってください。 位置情報を開く 18:35 大阪府立伯太高文 黒鳥 和泉府中, スートラ 府中町 26 22 和泉市立総合 **e** 日本、〒594-0071 大阪府和泉市府中 町3丁目12-30 既読 ○ 位置情報 18:35 どのような損傷(事象)でしょ うか? 画面左下端のキーボードマーク を選択し、自由に入力してくだ さい。 18:35 前の項目を修正する メニューをとじる / ひらく -(<u>...</u>)

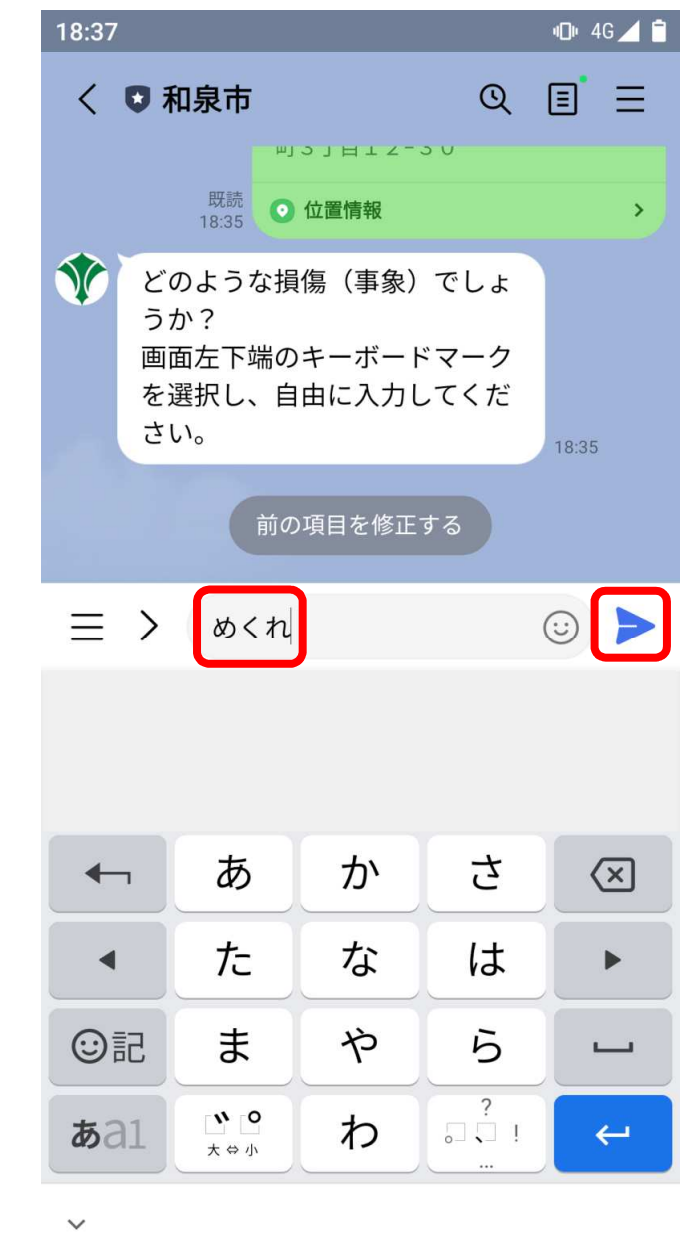

12 再度、送信を押します。

① 損傷(事象)を入力のためメニュー左側
④ 損傷(事象)を入力し、▶を押します
のキーボードボタンを押します。

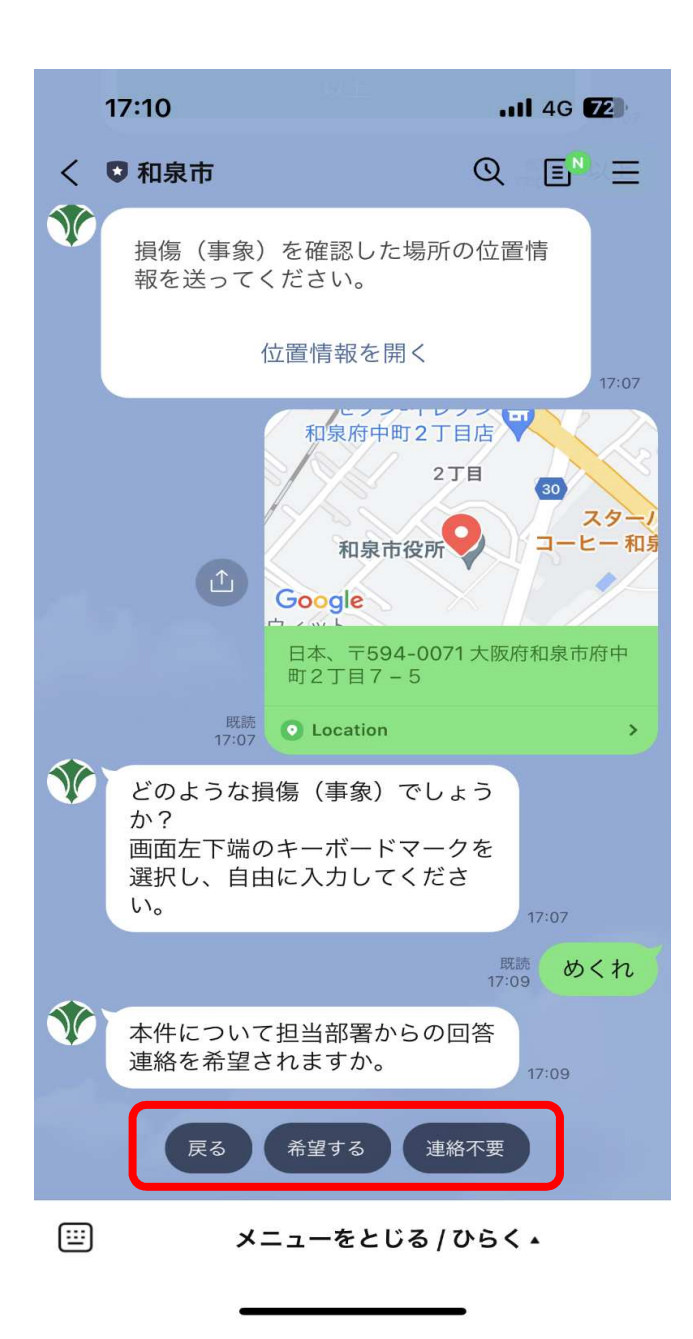

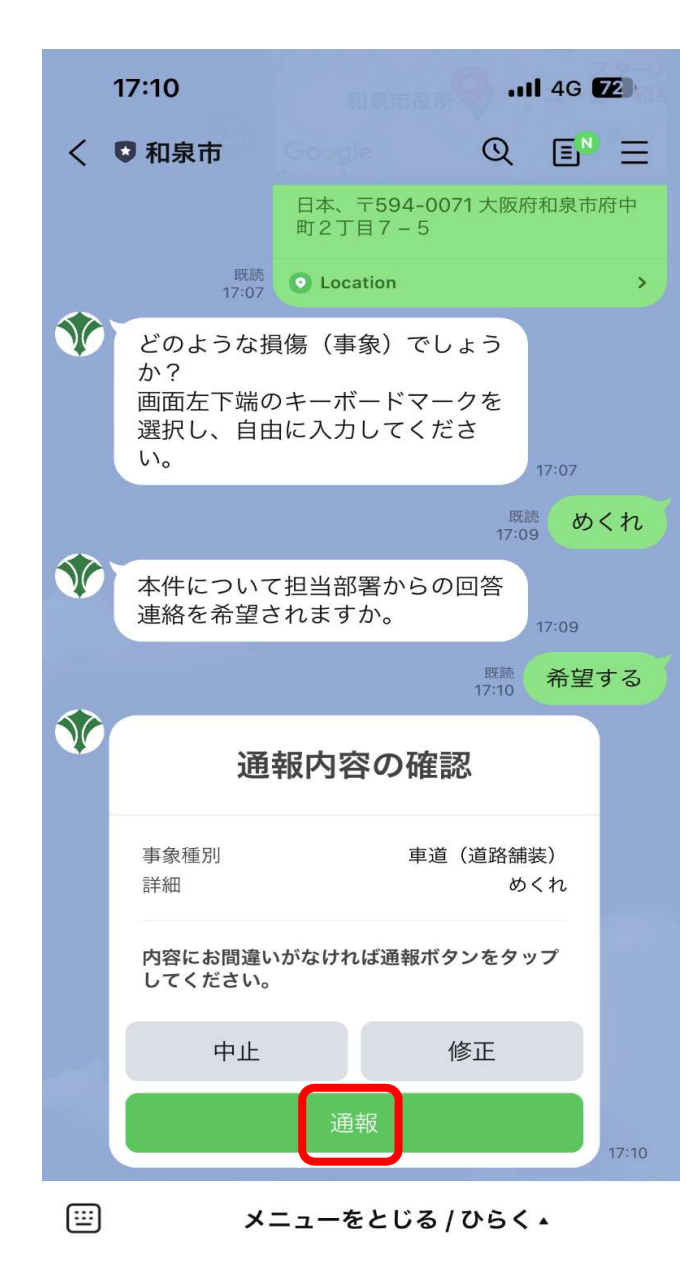

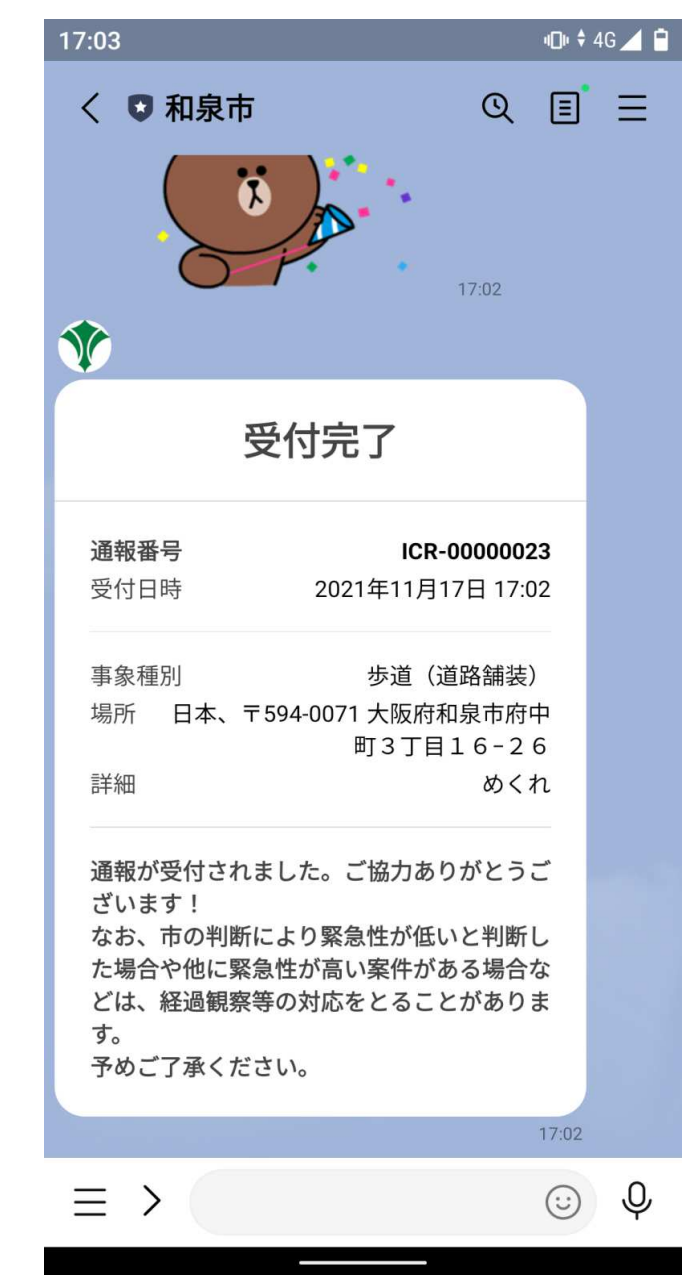

15 回答連絡の希望有無を選択します。

(16) 内容を確認のうえ、問題がなければ 通報ボタンを押します。 ① 受付完了の表示がされれば通報完了 です。